# **Guide for Inventio.IT's Hosted Desktop**

If you do not already have the Citrix Receiver client installed, you will have to download and install it. You can download the newest client from our website: <u>login.inventio.it</u> and select "**Login from your office**". Alternatively the Citrix Receiver client can be downloaded from <u>www.inventio.it/log-on.aspx</u>, click "**Download Citrix**", this will take you to the Citrix website from where you must click on "**Download Receiver X.X.XXX for Windows**". After the installation of the client, you should proceed with the below mentioned provided you have a firewall from Inventio.IT, if not close the Citrix window by clicking "**Finish**", and continue with the step " **Login from home**".

The following only applies if you have a firewall that has been configured by Inventio.IT: When the client has finished installing, click "Add Account", in the field "Enter your work email or server address:" enter the following server address: citrix.inventio.it

The login window; login with the provided credentials for Hosted Desktop for the user of the PC. On the page with the text "**Do you want to allow Citrix Receiver...**" click "**Yes**".

In the Citrix Receiver window click on the **+** that "Add your favorite apps" points to, click on "All Applications" and click on "(Your company) Hosted Desktop". Then the Hosted Desktop application will appear in the Citrix receiver window, from where you will be able to start Hosted Desktop by clicking the applicationen.

# Login from your office

Right click the Citrix icon in the notification area (lower right corner of the screen) and select **Open**.

Login by entering you credentials provided you are promptet for it.

To start Hosted Desktop, click on "(Your company) Hosted Desktop".

| Inventio.IT A/S | Lyskær 3 EF, 3. Sal | Tilst Søndervej 136 | C. F. Tietgens Boulevard 19 | Tlf.: +45 70 26 98 99 | www.inventio.it  |
|-----------------|---------------------|---------------------|-----------------------------|-----------------------|------------------|
| Denmark         | 2730 Herlev         | 8381 Tilst          | 5220 Odense SØ              | Fax: +45 70 26 98 97  | info@inventio.it |

### INVENTIO.IT

#### Login from home

To login from home, you will have to use either SMS login, App login or Token. These are ordered at Inventio.IT.

Open an internet browser, e.g. Internet Explorer and go to login.inventio.it

#### Login with SMS login or SMS token

Enter credentials as shown below.

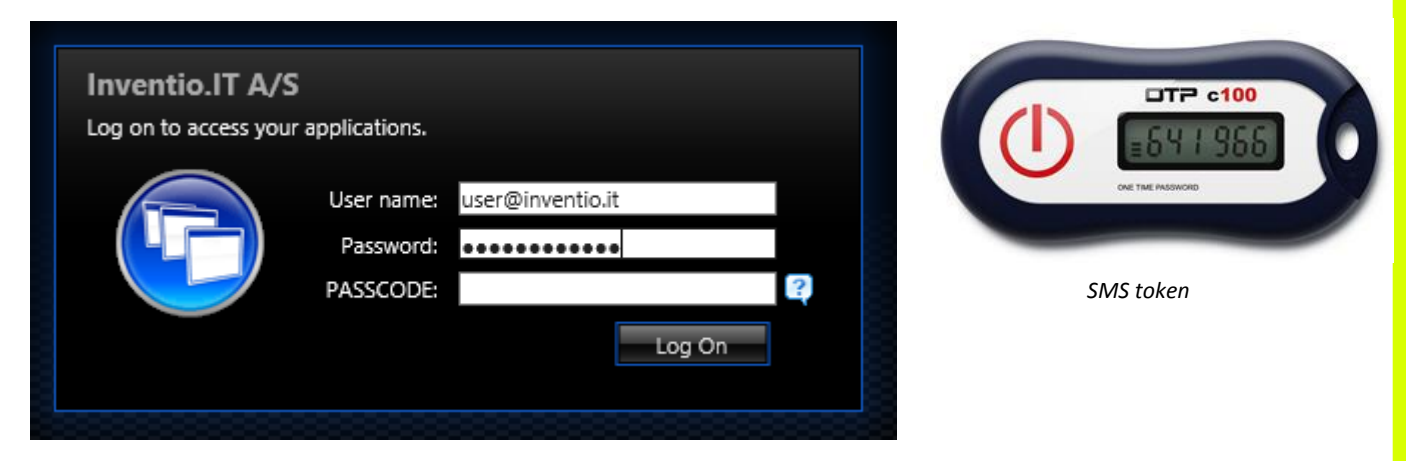

Click on **Log On** and enter the code sent to your cellphone by SMS, or the one generated by your SMS token, in the **SMS PASSCODE** field and click **Log On**.

Please enter the PASSCODE that has been sent to you to complete the authentication.

| SMS PASSCODE | • • • • • •                          |
|--------------|--------------------------------------|
| Status       | Passcode sent<br>Time left: 00:01:55 |
|              | Log On Cancel                        |

Click on the icon (Your company) Hosted Desktop after login, to start Hosted Desktop. Login with APP login

Same procedure as SMS login, in the **SMS PASSCODE** field, enter the code generated by the Authenticator app, installed on your smartphone.

| Inventio.IT A/S | Lyskær 3 EF, 3. Sal | Tilst Søndervej 136 | C. F. Tietgens Boulevard 19 | Tlf.: +45 70 26 98 99 | www.inventio.it  |
|-----------------|---------------------|---------------------|-----------------------------|-----------------------|------------------|
| Denmark         | 2730 Herlev         | 8381 Tilst          | 5220 Odense SØ              | Fax: +45 70 26 98 97  | info@inventio.it |

# INVENTIO.IT

#### Login with traditional token

Enter credentials as shown below.

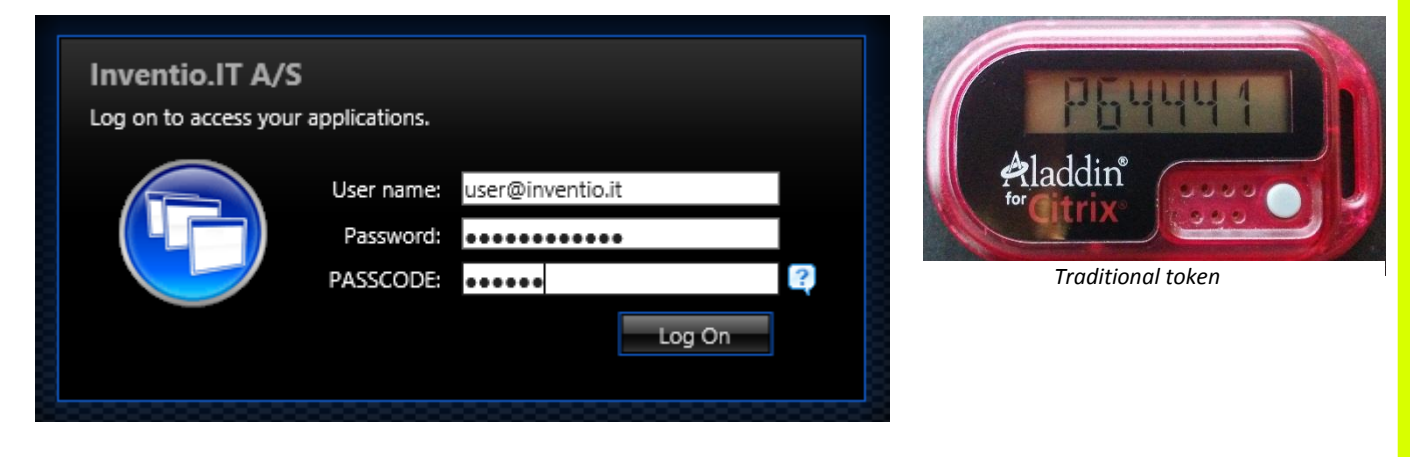

In the field **PASSCODE** enter the code generated by the token, then click on **Log On**.

Click on the icon (Your company) Hosted Desktop after login, to start Hosted Desktop.

#### Password

You can change your password by logging on the Hosted Desktop, click on the Start Menu in the bottom left corner and choose **Windows Security** and **Change Password**.

| Inventio.IT A/S | Lyskær 3 EF, 3. Sal | Tilst Søndervej 136 | C. F. Tietgens Boulevard 19 | Tlf.: +45 70 26 98 99 | www.inventio.it  |
|-----------------|---------------------|---------------------|-----------------------------|-----------------------|------------------|
| Denmark         | 2730 Herlev         | 8381 Tilst          | 5220 Odense SØ              | Fax: +45 70 26 98 97  | info@inventio.it |

# INVENTIO.IT

# **Contact information**

Support mail address:

hosting@inventio.it

#### **Operational formation:**

Support phone during Danish workhours:

24/7 phone outside Danish workhours:

#### Contact diagram for Inventio.IT:

drift.inventio.it +45 70 26 98 99 (ask for the hosting department) +45 70 26 98 95 or +45 70 26 98 96

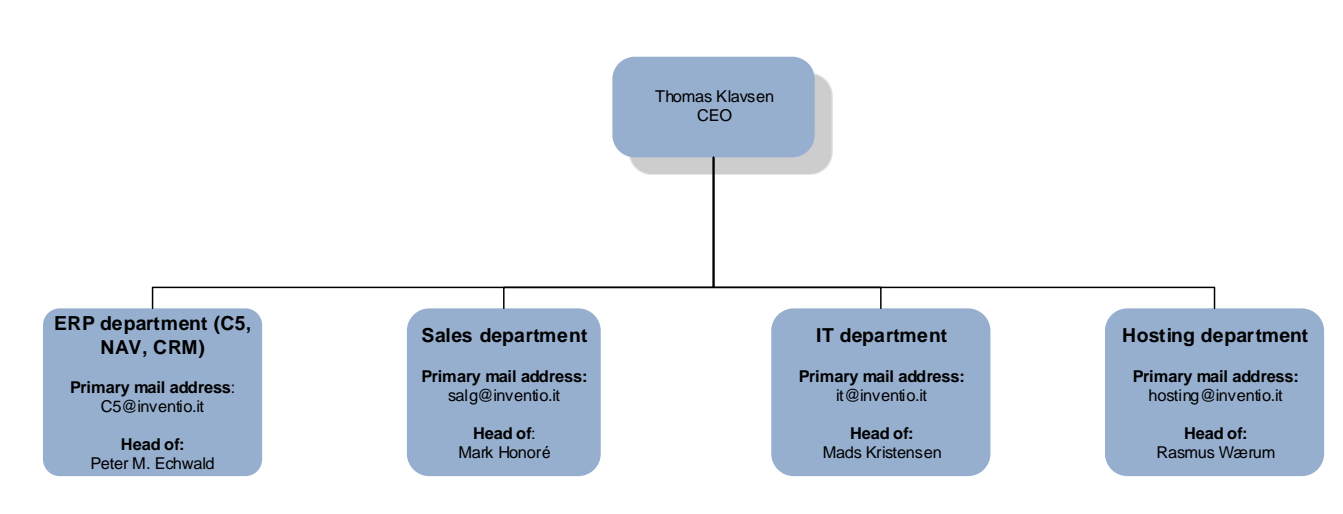

| Inventio.IT A/S | Lyskær 3 EF, 3. Sal | Tilst Søndervej 136 | C. F. Tietgens Boulevard 19 | Tlf.: +45 70 26 98 99 | www.inventio.i  |
|-----------------|---------------------|---------------------|-----------------------------|-----------------------|-----------------|
| Denmark         | 2730 Herlev         | 8381 Tilst          | 5220 Odense SØ              | Fax: +45 70 26 98 97  | info@inventio.i |